## **List Claims**

Last Modified on 10/27/2023 12:42 pm CDT

The List Claims page displays your current and previous claims. It includes your CDT license type, FRP counts, whether the claim has been Paid, and whether it has been submitted.

Note: You must have appropriate user permissions to view claim data.

- 1. From the menu to the left, click **Claims**.
- 2. Select List Claims. The List Claims page opens.

|                |                                                                                                    |             |          |                                |                                |       |           |        |             | ienter 🔎 (docjess) 🗸 |
|----------------|----------------------------------------------------------------------------------------------------|-------------|----------|--------------------------------|--------------------------------|-------|-----------|--------|-------------|----------------------|
| <b>* *</b>     | 👫 > List Claims                                                                                                    |             |          |                                |                                |       |           |        |             | •                    |
| ử Kids         |                                                                                                    |             |          |                                |                                |       |           |        |             |                      |
| Food Program V | All Months • Go Glove Filter                                                                                                    |             |          |                                |                                |       |           |        |             |                      |
| E Claims       |                                                                                                    |             |          |                                |                                |       |           |        |             |                      |
| \$ Expenses ~  | Month                                                                                                    | License 🗧   | Free % 🗢 | Reduced %                      | Pald % 🗢                       | ADA 🖨 | Claimed 🗢 | Pald 💠 | Submitted 🗢 | Adjusted 🗢           |
| 🐨 eForms 🗸 🗸   | August 2019                                                                                                    | Provisional |          |                                |                                |       |           |        | 12/5/19     |                      |
| 🛆 Reports      | June 2019                                                                                                    | Provisional |          |                                |                                |       |           |        | Submit      |                      |
| Get Help       | March 2019                                                                                                    | Provisional |          |                                |                                |       |           |        | Submit      |                      |
| (4)            | November 2018                                                                                                    | Provisional |          |                                |                                |       |           |        | 11/30/18    |                      |
|                |                                                                                                    |             |          | Copyright © 2020 - Minute Menu | iyyterre, LLC - Ai Rigets Rese | erved |           |        |             | Previous 1 Next      |
|                | Copyright of a value - minimum memory of presents, soc. 748 Big10 Big10 |             |          |                                |                                |       |           |        |             |                      |

- 3. Click a column header to sort by column.
- 4. To change the number of records that display, click the Display Records drop-down menu and select the number of records to display.
- 5. Use the **Previous** and **Next** buttons to move between pages. You can also click a page number to which to jump.